## 利用に応じた設定に変える

システムに関する設定

メニュー画面の表示方法は、メニューを押す。

| 設定項目・内容                      |                                                             | 操作                                                                                                    |                |                  |
|------------------------------|-------------------------------------------------------------|----------------------------------------------------------------------------------------------------|----------------|------------------|
| 画面表示位置を調整する<br>シ<br>ス        | 20ページを参照してください。                                             | 1     第二章     第二章 <td>22<br/><u> </u></td> <td>3</td> | 22<br><u> </u> | 3                |
| A ∨ リンクを設定する ム に 引 引 引 る 設 定 | ナビゲーション以外の画面を表示中に、交差点<br>拡大図および 3D ハイウェイ分岐案内などの自<br>動表示を行う。 | ジョイスティック<br>メニュー                                                                                                    | AVリンク<br>を選ぶ   | 「する」<br>「しない」を選ぶ |